# NetVanta 3000 Series

(with T1/FT1 or T1/FT1 with DSX-1 Network Interface Module)

Quick Configuration Guide

61200862L1-42A

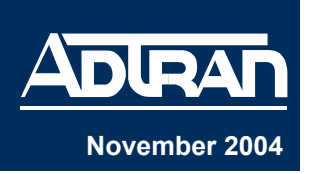

### Equipment Required

- Category 5 UTP cable for connecting the system to the existing network.
- VT100 terminal or PC with VT100 emulation software.
- DB-9 (male) to DB-9 (female) straight-through serial cable for configuring the unit.

This quick configuration guide provides step-by-step instructions for configuring your application. The configuration scripts are available on the ADTRAN OS Documentation CD.

The configuration parameters used in the example outlined in this document are for instructional purposes only. Please replace all underlined entries (**example**) with your specific parameters to configure your application.

### **Network Diagrams**

NØTE

#### Frame Relay Diagram

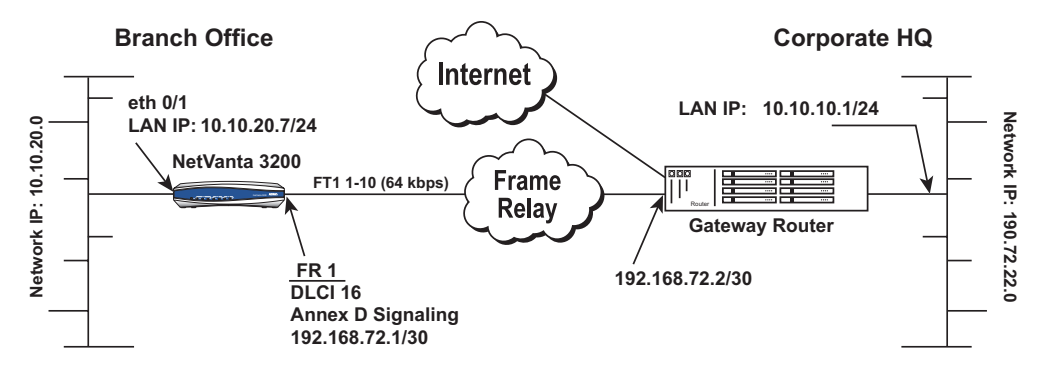

### **PPP over Fractional T1 Connection Diagram**

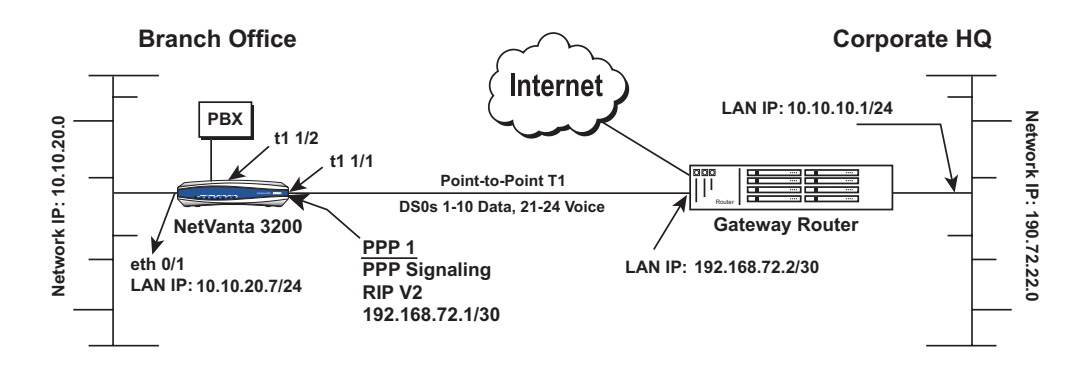

### **Configure the Router**

The NetVanta may be initially accessed and managed via the DB-9 **CONSOLE** port located on the rear panel of the unit. The default Ethernet port parameters allow the NetVanta to be accessed using a hub and two Ethernet cables (one for the PC and one for the router). The default Ethernet IP address is 10.10.10.1. Refer to *Configure RIP* on page 5 to configure the Telnet session.

### **Connect to the Router (Console Port Connection)**

- 1. Connect a VT100 terminal (or PC with VT100 emulation software) to the NetVanta **CONSOLE** port using a DB-9 (male) to DB-9 (female) straight-through serial cable.
- 2. Configure the COM port with the following parameters:

Data Rate: 9600 Data Bits: 8 Parity Bits: None Stop Bits: 1 Flow Control: None

- 3. Open a VT100 terminal session. (Please refer to the appropriate VT100 terminal software documentation for detailed instructions.)
- 4. Press the **<Enter>** key.
- 5. Enter **enable** at the **>** prompt.
- 6. Enter the password when prompted. The default password is **password**.

### Set the Enable Command Security Mode Password (Optional)

If desired, you can set the Enable Security mode password to a password of your choosing by following the steps below.

- 1. Enter **enable** to enter the Enable Security level.
- 2. At the password prompt, type **password** (all lowercase).
- 3. Enter **config terminal** to enter the Global Configuration mode.
- 4. At the **(config)#** prompt, enter **enable password** <u>word</u> (replace the underlined word with a password of your choosing) to set your own enable password.

The Enable Security mode passwords are case sensitive.

### **Configure the Ethernet Port Parameters**

- 1. Enter **config terminal** to enter the Global Configuration mode.
- 2. At the **(config)#** prompt, enter **interface eth 0/1** to access the configuration parameters for the Ethernet port located on the rear panel of the unit.
- 3. Enter **ip address <u>10.10.20.7</u> <u>255.255.255.0</u> to assign an IP address to the Ethernet port using a 24-bit subnet mask.**
- 4. Enter **no shutdown** to activate the interface to pass data.
- 5. Enter **exit** to exit the Ethernet interface commands and return to the Global Configuration mode.

NØTE

The NetVanta uses a **slot/port** notation for interface identification. All non-modular interfaces built into the base unit (e.g., the Ethernet port) are identified using **0** as the slot number.

### **Configure the Default Gateway**

- 1. At the (config)# prompt, enter ip route 0.0.0.0 0.0.0.0 <u>192.168.72.2</u> to add 192.168.72.2 to the route table as the default gateway.
- 2. If configuring the NetVanta for Frame Relay applications, proceed to *Configure the Frame Relay Virtual Interface* on page 3. If using the router in a PPP configuration, skip to *Create the PVC and Assign an IP Address* on page 4.

### Configure the Frame Relay Virtual Interface

The following steps outline configuring a Frame Relay virtual interface (labeled 1) using a single DLCI back to the corporate router (defined as DLCI 16).

- 1. At the **(config)#** prompt, enter **interface fr 1** to create a Frame Relay virtual interface labeled 1.
- 2. If the default setting of **ansi** was changed, enter **frame-relay Imi-type ansi** to configure Frame Relay virtual interface 1 to use ANSI (Annex D) signaling.
- 3. Enter **no shutdown** to activate the virtual interface to pass data.
- 4. Enter **exit** to return to the Global Configuration mode.
- 5. The router has a factory default PPP 1 interface. Enter the command **no ppp 1** to remove this interface.

### Create the PVC and Assign an IP Address

- 1. At the **(config)#** prompt, enter **interface fr** <u>1.16</u> to create a PVC assigned to Frame Relay virtual interface 1. This activates the configuration parameters for the PVC. Your prompt should now display **(config-fr 1.16)#**.
- 2. Enter frame-relay interface-dlci <u>16</u> to assign DLCI 16 to this PVC.
- 3. Enter **ip address <u>192.168.72.1</u>** <u>255.255.255.252</u> to assign an IP address of 192.168.72.1 for this PVC using a 24-bit subnet mask.
- 4. Enter **exit** to return to the Global Configuration mode.
- 5. If you are configuring the NetVanta for use in a Frame Relay application and have completed the step *Configure the Frame Relay Virtual Interface* on page 3, skip to *Configure the T1 Network Interface* on page 4.

The default encapsulation is RFC 1490 or IETF. Assure the remote router uses the same encapsulation for Frame Relay.

### **Configure the Virtual PPP Interface**

The following steps show how to configure a PPP virtual interface (labeled 1) to the corporate router. Skip to *Configure the T1 Network Interface* on page 4 if you are using Frame Relay.

- 1. At the (config)# prompt, enter interface ppp <u>1</u> to create a PPP virtual interface labeled 1.
- 2. Enter no shutdown to activate the virtual interface to pass data
- 3. Enter **exit** to return to the Global Configuration mode.

### **Configure the IP Parameters**

- 1. At the **(config)#** prompt, enter **interface ppp 1** to activate the PPP interface configuration mode.
- 2. Enter **ip address** <u>192.168.72.1</u> <u>255.255.255.252</u> to assign an IP address to the PPP endpoint using a 24-bit mask.</u>
- 3. Enter **no shutdown** to activate the PPP interface.
- 4. Enter **exit** to return to the Global Configuration mode.

### **Configure the T1 Network Interface**

The following steps demonstrate configuring a T1 network interface with DS0s 1 through 10 for data.

- 1. At the **(config)#** prompt, enter **interface t1 1/1** to activate the interface configuration mode for the T1 network interface.
- 2. Enter **clock source** <u>line</u> to configure the router to recover clocking from the T1 network connection.
- 3. If two routers are configured on a private T1 (PPP mode), set one router to **clock source line** and the other to **clock source internal**. For Frame Relay, set both ends to **clock source line**.

NOTE

#### **Create the T1 Interface TDM Group**

- 1. Enter **tdm-group <u>1</u> timeslots <u>1-10</u>** to create a TDM group for DS0s 1 through 10 (the data DS0s) on the T1 network connection (t1 1/1).
- 2. Enter **no shutdown** to activate the T1 interface.
- 3. Enter **exit** to return to the Global Configuration mode.

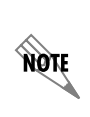

The NetVanta 3000 Series Routers automatically map DS0s 1 through 24 from the network connection of a T1/FT1 + DSX-1 NIM to the DSX-1 port. Creating a TDM group removes the specified DS0s from the DSX-1 map. All remaining DS0s not included in the TDM group will be passed from the network port (t1 1/1) to the DSX-1 port (t1 1/2).

### **Create the Cross-Connect**

1. At the (config)# prompt, enter cross-connect <u>1</u> T1 1/1 frame-relay <u>1</u> to connect the DDS network connection (dds 1/1) to the virtual Frame Relay interface (fr 1.16).

#### Alternately,

2. Enter **cross-connect <u>1</u> T1 1/1 ppp <u>1</u> to connect the DDS network connection (dds 1/1) to the virtual PPP interface (ppp 1).** 

## Configure the DSX-1 Interface (Optional)

- 1. Enter interface t1 1/2 to activate the interface configuration mode for the DSX-1 interface.
- 2. Enter **signaling mode robbed-bit** to verify the DSX-1 interface is configured for voice (robbed-bit) signaling.
- 3. Enter **no shutdown** to activate the DSX-1 interface.
- 4. Enter exit to return to the Global Configuration mode.

NOTE

The default t1 1/2 signaling is robbed bit and does not need to be set. To use PRI, set signaling = None.

### **Configure RIP**

- 1. At the (config)# prompt, enter router rip to activate the router configuration mode. Your prompt should now display (config-rip)#.
- 2. Enter **version** <u>2</u> to globally define RIP version 2 on all interfaces.
- 3. Enter **network** <u>10.10.10.1</u> <u>255.255.255.0</u> to activate RIP on the virtual interface and **network** <u>10.10.20.0</u> <u>255.255.255.0</u> for the Ethernet interface (eth 0/1).
- 4. Enter **exit** to return to the Global Configuration mode.

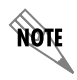

The RIP configuration will only apply to interfaces with IP addresses on the networks listed using the **network** command.

### **Configure a Telnet Sesssion**

The following steps show how to access the Telnet configuration parameters and change the password. The default password for initializing a Telnet session is **password** (all lowercase). For security purposes, change the password to something unique. For this example, replace the underlined **word** with a password of your choosing. To configure more than one Telnet session, repeat Steps 2 and 3 below, using incrementing labels. The NetVanta supports five Telnet sessions (0 through 4).

- 1. Verify that the prompt of your unit displays (config)#.
- 2. Enter line telnet 0 4 to change the configuration parameters for the Telnet session.
- 3. Enter **password** word to change the login password for the Telnet session.
- 4. Enter exit to return to the Global Configuration mode.

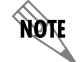

An Enable Security mode password must be defined before configured Telnet sessions are activated.

### Save the Configuration

- 1. Verify that the prompt of your unit displays (config)#.
- 2. Enter **exit** to leave configuration mode.
- 3. Enter **copy running-config startup-config** to save the current configuration to memory. This command may be abbreviated as **copy run start**.
- 4. Enter **exit** to close the configuration session.

### **Complete the Installation**

The NetVanta is now configured and operational. Complete the installation by connecting the appropriate cables to the T1 and Ethernet networks. Please refer to the *NetVanta 3000 Series Routers Hardware Installation Guide* for more details on pinouts and cabling.